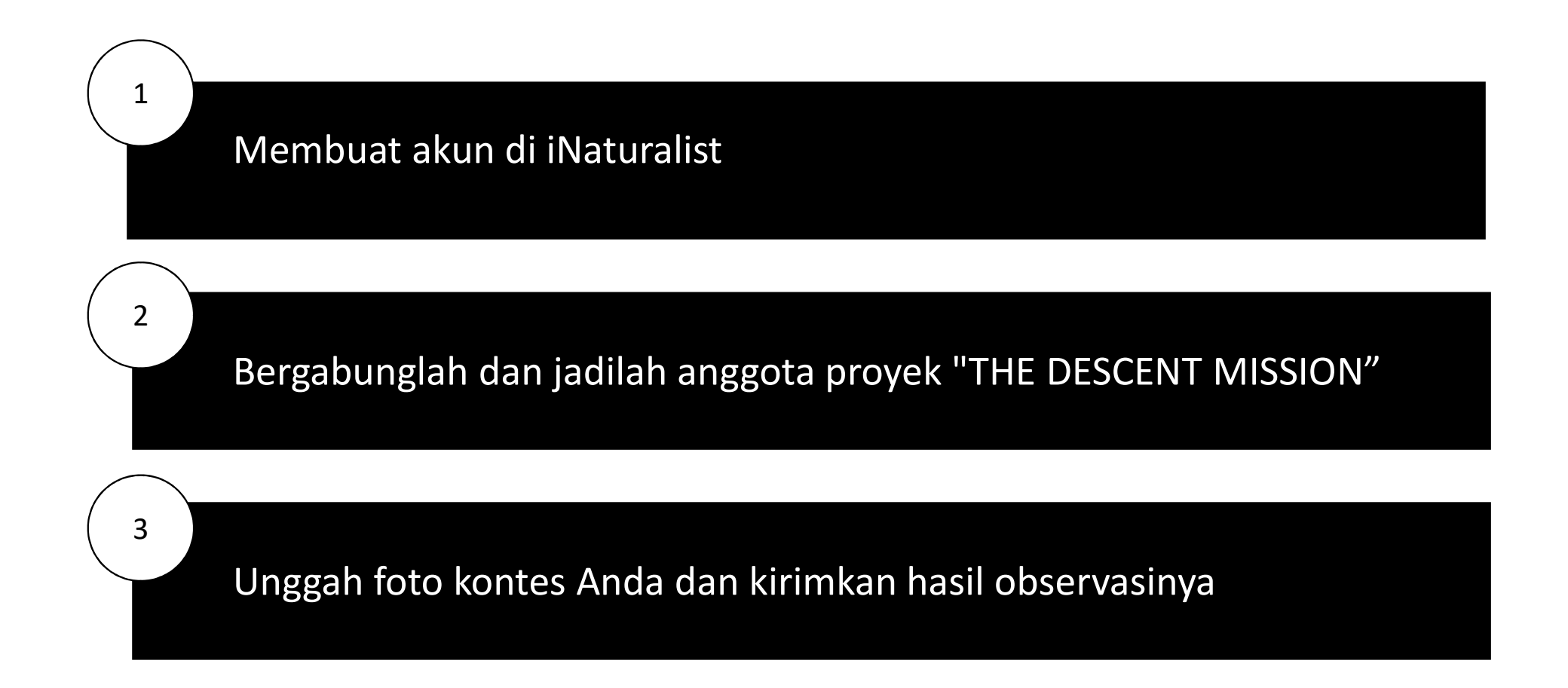

- 1. Bukalah situs web iNaturalist (https://www.inaturalist.org/) atau unduh aplikasinya di ponsel.
- 2. Masuk atau Buatlah akun baru

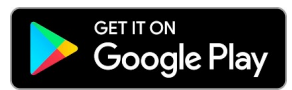

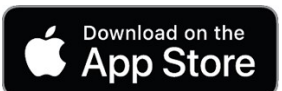

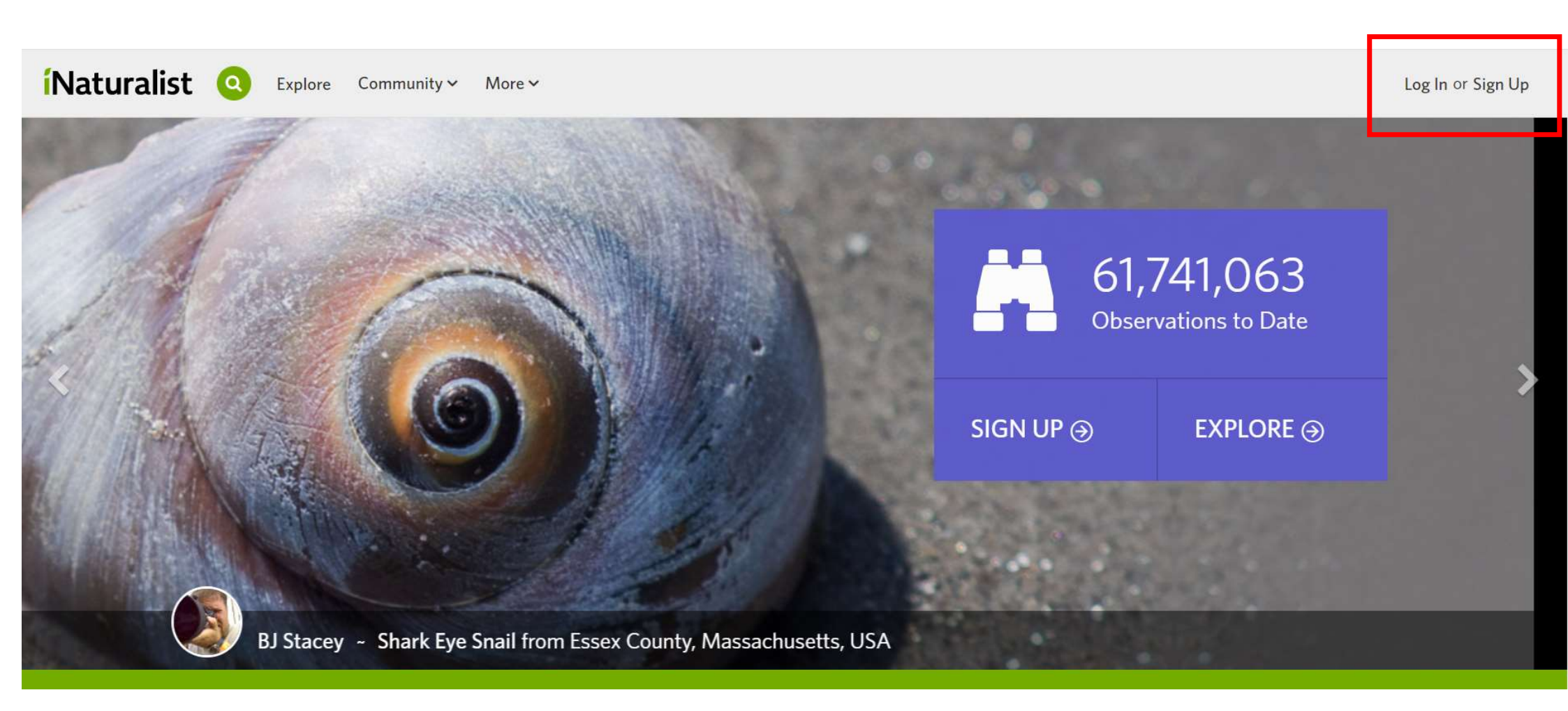

#### 1. Isi semua kolom dan buatlah sebuah akun

#### Naturalist Q Explore Community More ~

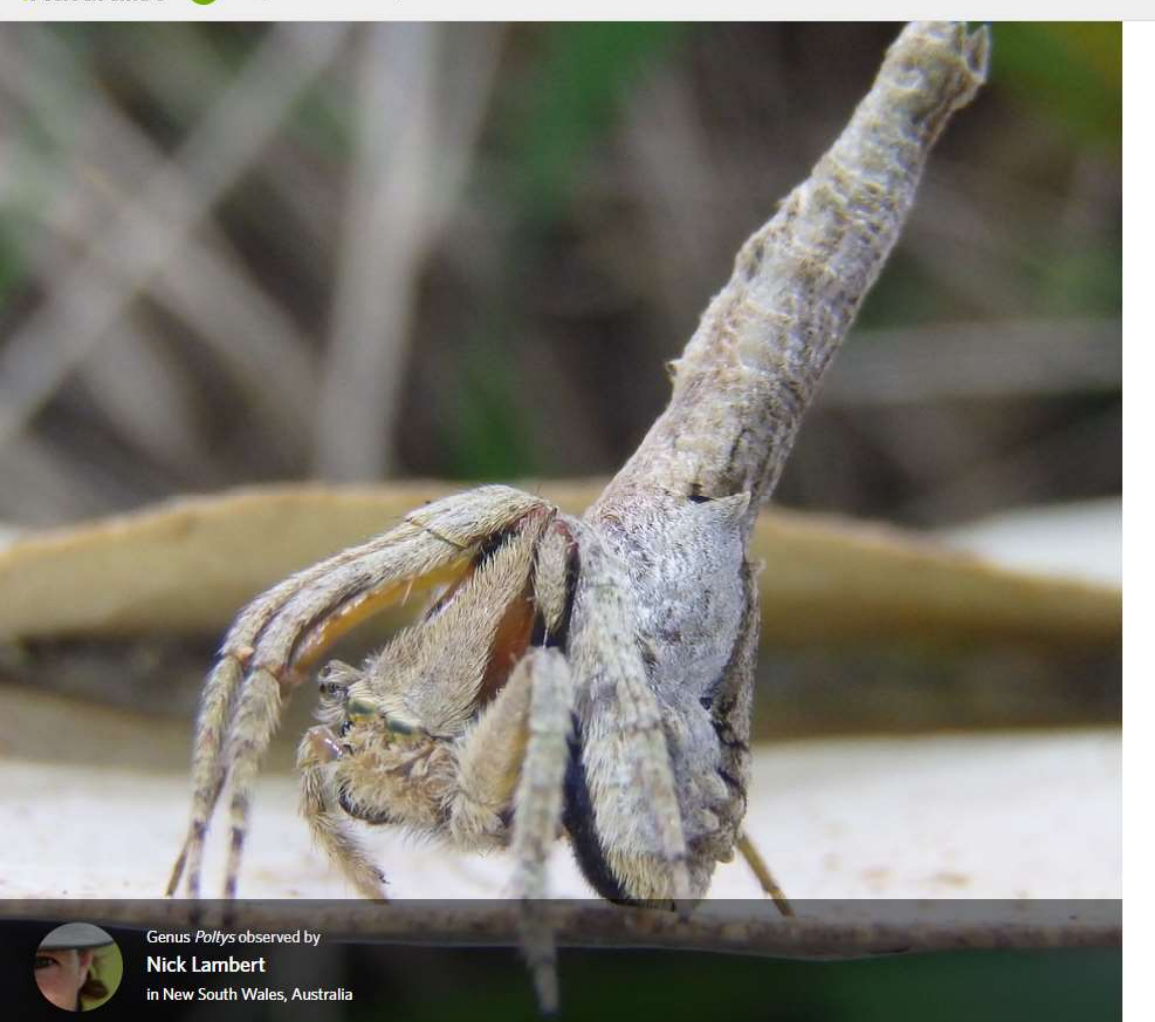

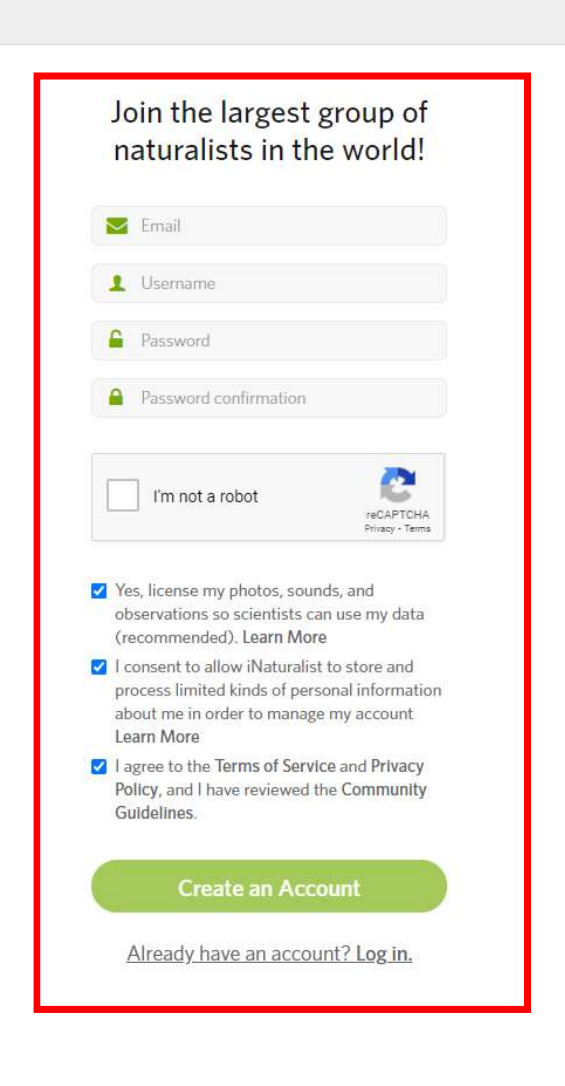

- 1. Setelah berada dalam situs web, bukalah proyek dan temukan proyek "THE DESENT MISSION"
- 2. Bergabunglah dengan proyek "THE DESCENT MISSION" dan jadilah anggota

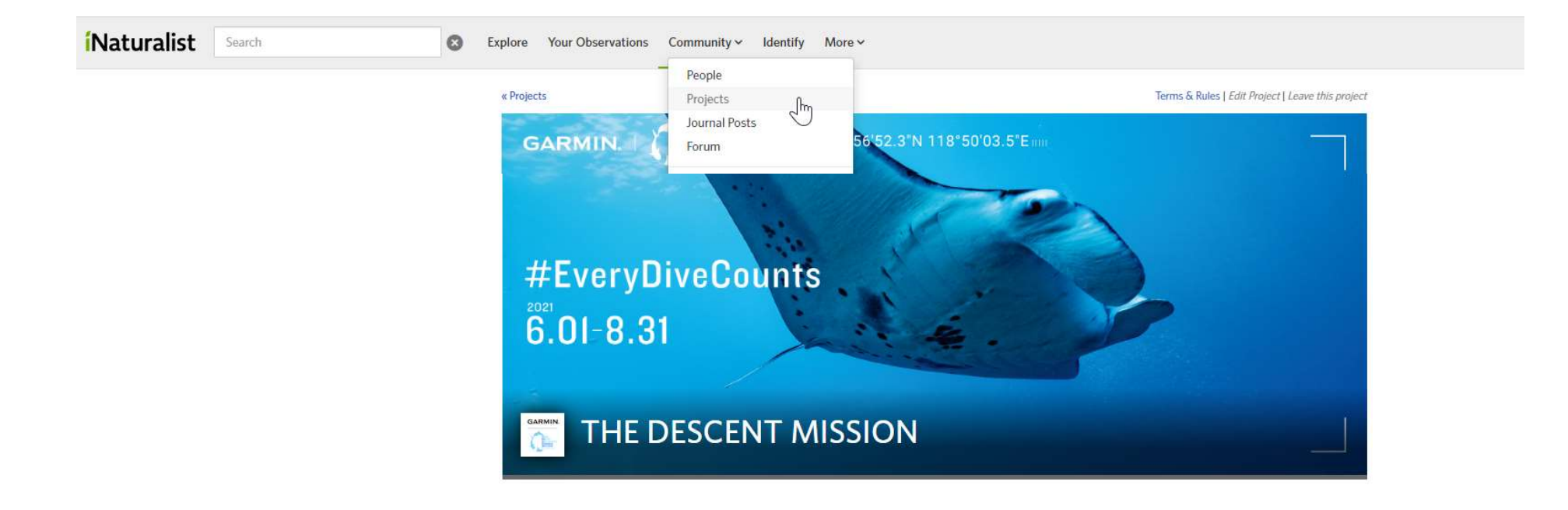

1. Setelah bergabung dengan proyek, Anda dapat mengeklik "TAMBAH OBSERVASI" untuk mengirimkan foto kontes Anda

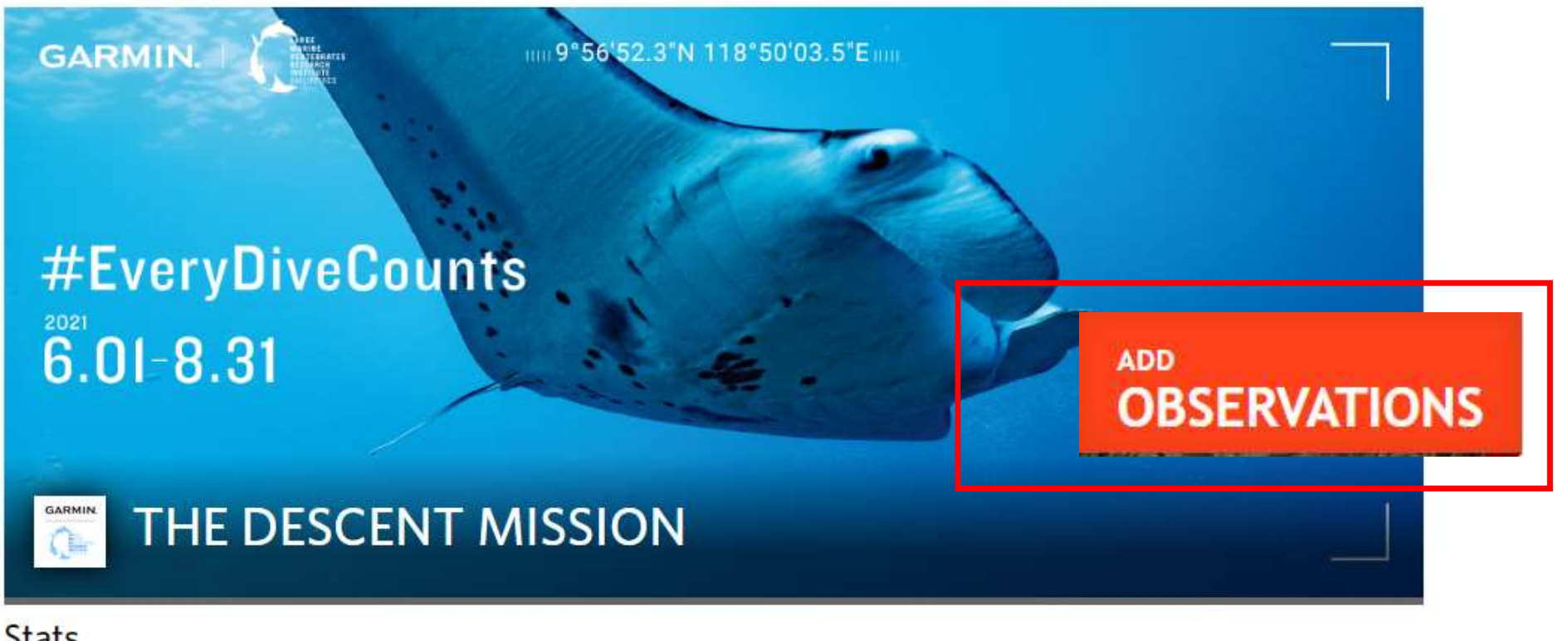

# Stats

Totals

Most Observations

Most Species

Most Observed Species

## 1. Isi detailnya sebagai keterangan foto

# Add An Observation to THE DESCENT MISSION

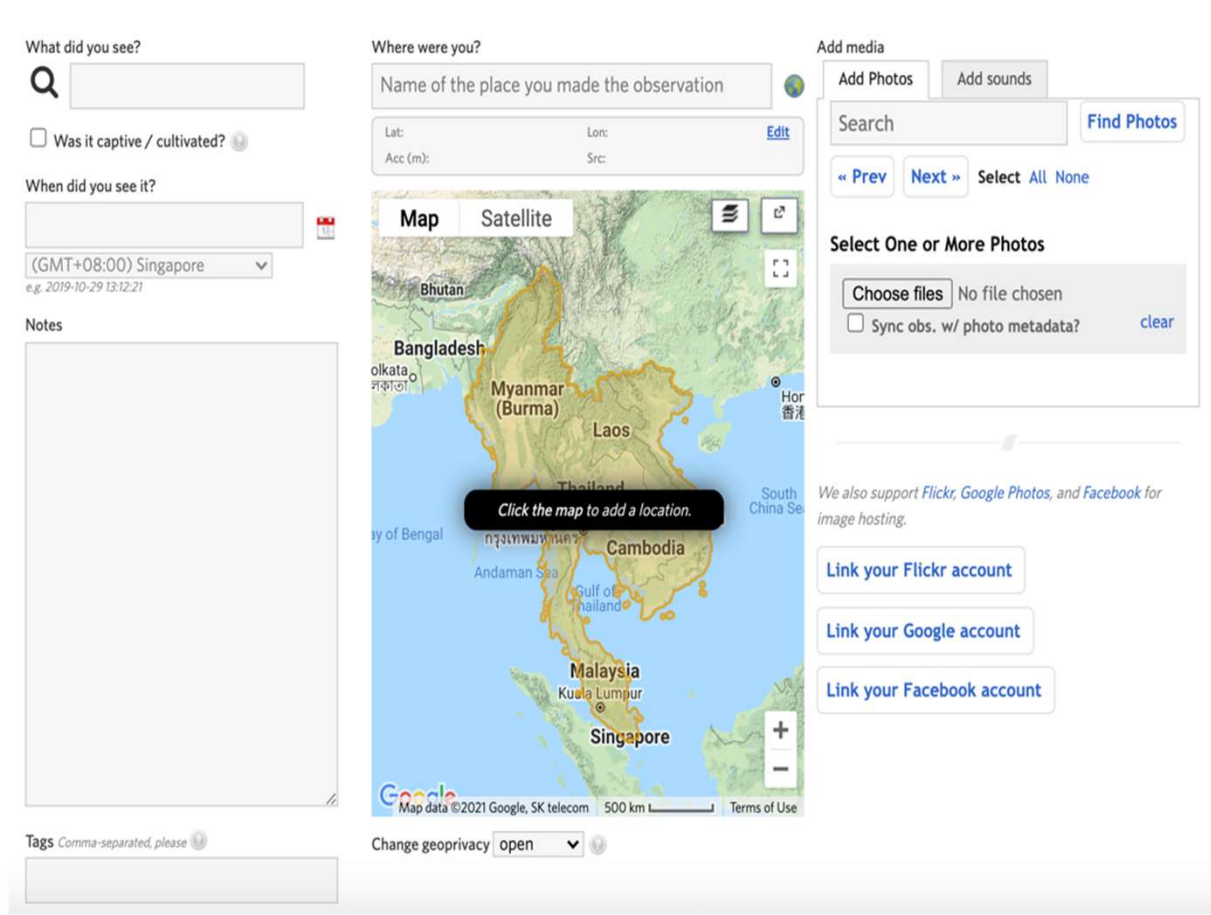

#### Apa yang Anda lihat?

Add: Batch · From list · Import · From photos

Isi jika Anda tahu spesiesnya, atau jika tidak, AI akan menyarankan spesies tertentu untuk Anda atau biarkan kosong dan komunitas iNaturalist akan membantu Anda mengenalinya! \*Diperlukan untuk masuk

#### Kapan Anda melihatnya?

Pilih tanggal dan waktu \*Diperlukan untuk masuk

#### Di mana Anda?Beri nama tempat,

masukkan koordinat GPS, atau tunjukkan dengan tepat pada peta \* Diperlukan untuk masuk

### Tag

Tambahkan tag #EveryDiveCounts & #Garmin di sini

1. Isi kolom observasi proyek: masukkan informasi yang Anda peroleh - observasi yang lebih detail semakin berguna untuk penelitian dan dengan demikian memiliki dampak yang lebih besar.

| Fill out project observation fields                              |                                                                                              |
|------------------------------------------------------------------|----------------------------------------------------------------------------------------------|
| Time of sighting?                                                |                                                                                              |
| Sex                                                              | unknown      Sex of the individual observed. Choose "mixed" for a group with multiple sexes. |
| If diving, what depth?                                           | Depth in meters of the observation                                                           |
| Water temperature at site                                        | Degrees Celsius                                                                              |
| Animal Behaviour Observed?                                       | Note any behaviours you observed                                                             |
| Group Size                                                       | Number of individuals                                                                        |
| Add a Field Start typing fiel Create a New Field View All fields |                                                                                              |

Lebih Banyak Kolom: dapat lebih banyak informasi untuk dibagikan? Tambahkan kolom Anda sendiri untuk berbagi informasi tambahan dengan komunitas iNaturalist.

Save observation Save and add another Cancel

### Kirimkan!

Pengguna kemudian dapat memeriksa kiriman lain untuk proyek tersebut.